# LeySer Web出願

# Web 出願システム 合否照会のご利用方法

合否照会とは

インターネットに接続できる端末(パソコン、スマートフォン、タブレット)を利用して、入学試験の合否結果を確認 することができるシステムです。

下記の「◆ 合否照会の利用開始日」になりましたら、Web 出願サイトにログオンすると、入学試験の合否結果 を確認することができます。

## ◆ 合否照会の利用開始日

合否照会システムは、下記期間でご利用できますので期間内にご確認ください。
A日程 令和7年1月 8日9時~令和7年1月10日23時
特待選抜 令和7年1月14日9時~令和7年1月17日23時
B日程 令和7年1月29日9時~令和7年1月31日23時
※合格者には入学準備のための書類を送付します。

## ◆ 合否結果確認前の準備

#### 端末について

合否照会システムはインターネットに接続して処理するため、インターネットに接続できる以下の端末や プリンターをご用意いただく必要があります。 接続に利用可能な端末 : パソコン、スマートフォン、タブレット

#### 推奨環境について

推奨のインターネットブラウザは以下のとおりです。

### パソコン端末

- ·Google Chrome 最新版
- ・Microsoft Edge 最新版
- ・Mozilla Firefox 最新版 (ブラウザ標準の PDFViewer は推奨環境外です)

### スマートフォン/タブレット端末

| •iPhone/iPad 端末 | ⇒ | Safari 最新版    |
|-----------------|---|---------------|
| •Android 端末     | ⇒ | Chrome アプリ最新版 |
| 回認或回            |   |               |

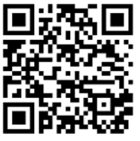

左側の QR コード、または以下の URL からインストール(無料)してください。 GooglePlay ストア: <u>https://play.google.com/store/apps/details?id=com.android.chrome&hl=ja</u>

※ Android 端末に内蔵されている標準ブラウザで Web 出願システムを利用すると、 画面表示や帳票の PDF 出力が正常にできない場合がございます。 「Chrome」アプリをインストールのうえ、Web 出願システムをご利用ください。

# LeySer Web出願

## ◆ 合否照会の流れ

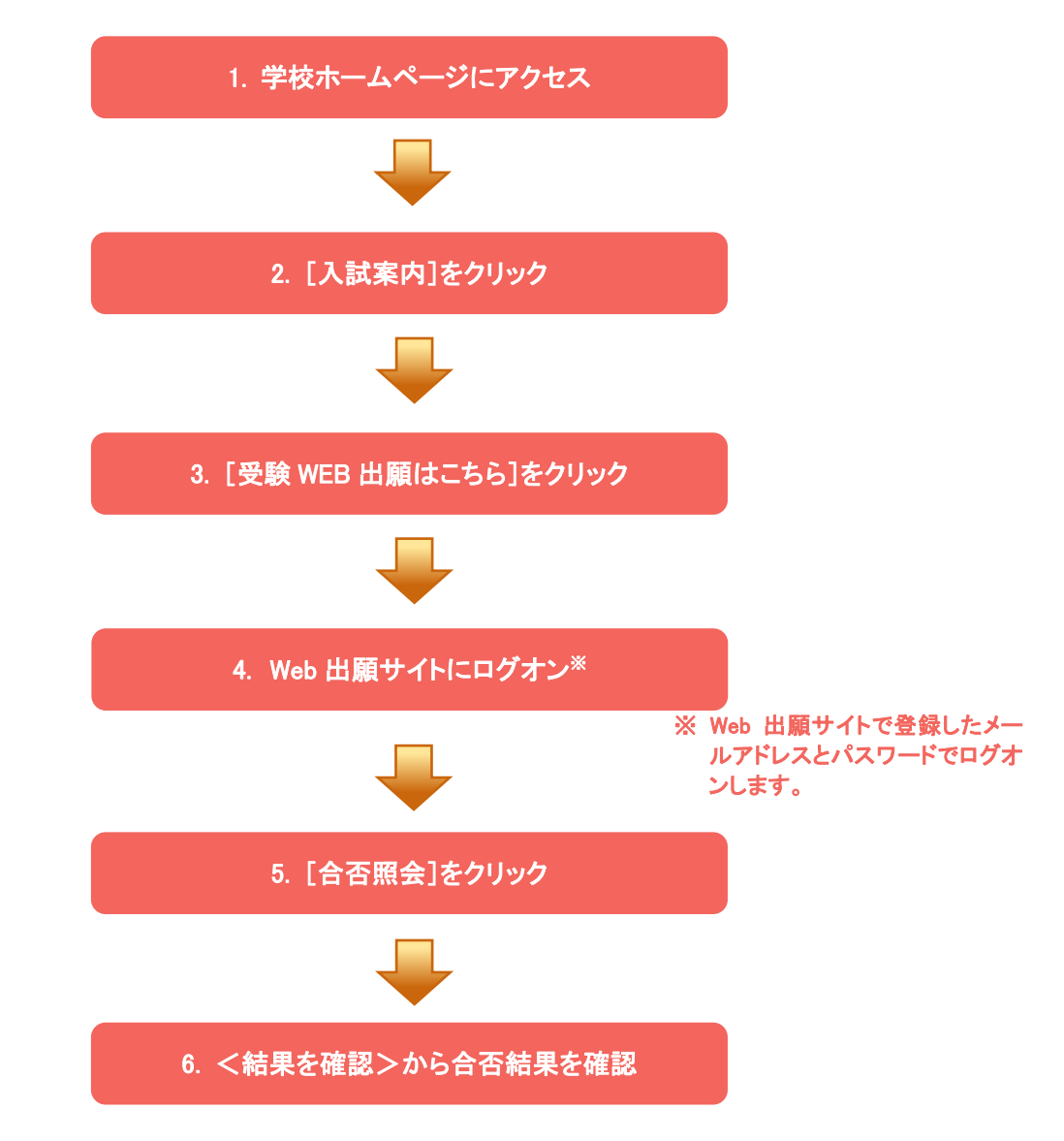

## ◆ 合否照会システムの処理手順

1. 本校のホームページ(<u>http://www.ghakata.ac.jp/jh/</u>)にアクセス

インターネットに接続できる端末(パソコン、スマートフォン、タブレット)から本校のホームページにアクセス します。

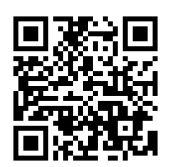

※ スマートフォン、タブレットをご利用の方は、左側の QR コードから 直接本校の Web 出願サイトにアクセスできます。

2. [Web 出願サイトはこちら]をクリック

トップページから[Web 出願サイトはこちら]をクリックすると、Web 出願サイトのログオン画面が表示されます。

# LeySer Web出顧

### 3. Web 出願サイトにログオン

Web 出願サイトまたは説明会予約サイトでご登録されたメールアドレスとパスワードを入力し、<ログオン>ボタンをクリックしてログオンします。

| メールアドレス              |                                                                                                    |                                                                                                    |
|----------------------|----------------------------------------------------------------------------------------------------|----------------------------------------------------------------------------------------------------|
|                      |                                                                                                    |                                                                                                    |
| パスワード                |                                                                                                    |                                                                                                    |
|                      | $\bigcirc$                                                                                               |                                                                                                    |
|                      | パスワードを忘れた場合はこちらへ                                                                                         |                                                                                                    |
| <b>ログオン</b> 初めての方はこち | δ                                                                                                    |                                                                                                    |
|                      | 【パスワードを忘れたれ<br>① 「パスワードを忘れた<br>入力してくパスワート<br>② 入力されたメールアド<br>で、メール内の URL 3<br>③ Web 出願サイトに戻り<br>ログオンします。 | <b>場合】</b><br>場合はこちらへ」をクリックし、ご登録のメールアドレスを<br><b>「の再設定を行う&gt;</b> ボタンをクリックします。<br>レス宛にパスワードをリセットするメールが送信されるの<br>をクリックし、新しいパスワードを登録します。<br>リ、メールアドレスと登録しなおしたパスワードを入力して |

### 4. [合否照会]をクリック

[合否照会]アイコンをクリックして、合否照会画面を表示します。

### 5. <結果を確認>から合否結果を確認

閲覧したい試験のく結果を確認>ボタンをクリックすると、結果が記載されたメッセージが表示されるので、 内容を確認し、<OK>ボタンをクリックします。

| 合 內 照 余 |       |        |       |                                       |       |
|---------|-------|--------|-------|---------------------------------------|-------|
| 出願申込番号  | 志願者氏名 | 試験名    | 受験番号  | 合否発表期間                                | 合否    |
| ****    | 田中一郎  | 一般 XXX | XXXXX | XXXX/XX/XX 00:00<br>~XXXX/XX/XX 00:00 | 結果を確認 |

# LeySer Web出願

## 6.「合格証書」を印刷

「合格証書」欄の「印刷へ」をクリックして合格証を印刷します。

| 合否照会   |           |       |        |                                |      |                    |  |
|--------|-----------|-------|--------|--------------------------------|------|--------------------|--|
| 出願申込番号 | 志願者氏名     | 試験名   | 受験番号   | 合否発表期間                         | 合否   | 合格証書               |  |
|        | < 田中 太郎 — | 一般XXX | xxxxxx |                                | 一般合格 | 印刷へ                |  |
| ****   |           |       |        | ☺ おめでとうございます。<br>試験の判定結果は合格です。 |      | Π                  |  |
|        |           |       | 【合格証】》 | ※参考イメージ                        |      | $\mathbf{\hat{h}}$ |  |

| 近殿五日   | 合格証                           |  |
|--------|-------------------------------|--|
| 又歌曲方   | 如本中国 同 工作 《动                  |  |
| 本校の入業  | .学試験に合格したことを証する               |  |
| 令和5年9) | 9月29日<br>葡萄学園 高等学校<br>校 長 OOO |  |

※ 自宅にプリンターがない場合は、コンビニエンスストアの印刷機器を利用して印刷することができます。 印刷手順については、Web 出願サイトの「よくある質問」をクリックし、「共通」タブー「印刷について」で「自宅 にプリンターがない場合、受付票・受験票・申込確認書などの印刷はどのようにすれば良いですか?」を ご確認ください。

<出願に関するお問い合わせ先>

博多女子中学校 TEL : 092-651-1465 E-Mail :grace@ghakata.ac.jp <システムに関する操作等のお問い合わせ先> ログオン画面下の[お問合せ]をクリックし、[システム・操作に 関するお問合せ]欄の[操作お問合せ]をクリックします。 チャットサポート画面下部の[メールお問合せ]よりお問い合 わせください。

メシウス株式会社(旧社名:グレープシティ株式会社) 問い合わせ対応時間:午前9:00~12:00 午後2:00~5:00 (土日・祝日および弊社休業日を除く)